## Leave Without Pay NTE

| 1.  | Click the Administer Workforce link.                                                                                                    |
|-----|----------------------------------------------------------------------------------------------------|
| 2.  | Click the Administer Workforce (USF) link.                                                                                                    |
| 3.  | Click the Use link.                                                                                                    |
| 4.  | Click the <b>HR Processing</b> link.                                                                                                    |
| 5.  | Enter the appropriate variable in the field. (i.e. Last Name)<br>Click in the Last Name field.                                                                                                    |
| 6.  | Enter the desired information into the <b>Last Name</b> field. Enter a valid value, e.g. "WINTER".                                                                                                    |
| 7.  | Click the <b>Search</b> button.                                                                                                    |
| 8.  | Select the appropriate employee.   0011 0   WINTER,ADAM WINTER                                                                                                    |
| 9.  | NOTE: The Data Control page will be populated with the most recent personnel action performed for the selected employee.<br>Click the <b>Add a new row at row 1</b> button.                                 |
| 10. | Click in the Actual Effective Date field.                                                                                                    |
| 11. | Enter the effective date of the Leave without Pay (LWOP) in the Actual Effective Date field.<br>Enter the desired information into the Actual Effective Date field. Enter a valid value, e.g. "12/15/2003". |
| 12. | Click in the *Action field.                                                                                                    |
| 13. | Enter LOA (Leave without Pay) in the <b>Action</b> field.<br>Enter the desired information into the <b>*Action</b> field. Enter a valid value, e.g. <b>"LOA</b> ".                                          |
| 14. | Click in the <b>*Reason Code</b> field.                                                                                                    |
| 15. | Enter the desired information into the <b>*Reason Code</b> field. Enter a valid value, e.g. " <b>LOA</b> ".                                                                                                 |
| 16. | Enter the <b>NOA Code</b> of "460" (LWOP NTE).<br>Click in the <b>NOA Code</b> field.                                                                                                    |

| 17. | Enter the desired information into the <b>NOA Code</b> field. Enter a valid value, e.g. "460".                                                                                                    |
|-----|----------------------------------------------------------------------------------------------------|
| 18. | Click in the <b>NOA Ext</b> field.                                                                                                    |
| 19. | Enter the desired information into the <b>NOA Ext</b> field. Enter a valid value, e.g. " <b>0</b> ".                                                                                                    |
| 20. | Click in the Not To Exceed Date field.                                                                                                    |
| 21. | Enter the <b>Not To Exceed Date</b> for the action.<br>NOTE: You will also need to enter the NTE date on the Employment Data 1 page,<br>EXP Dates link, LWOP/Furlough field.<br>Enter the desired information into the <b>Not To Exceed Date</b> field. Enter a valid value,<br>e.g. "02/01/2004". |
| 22. | Click in the Authority (1) field.                                                                                                    |
| 23. | Enter the correct legal authority in the <b>Authority</b> (1) field.<br>Enter the desired information into the <b>Authority</b> (1) field. Enter a valid value, e.g.<br>" <b>NYM</b> ".                                                                                                    |
| 24. | If applicable, enter <b>Authority (2)</b> .<br>Click the <b>PAR Remarks</b> link.<br>PAR Remarks                                                                                                    |
| 25. | Enter the applicable <b>Remark CD</b> (Code) and tab out of the field to see the text of the remark.<br>Enter the desired information into the <b>Remark CD</b> field. Enter a valid value, e.g.<br>"E39".                                                                                         |
| 26. | Press [Tab].                                                                                                    |
| 27. | Click the <b>Ok</b> button.                                                                                                    |
| 28. | Click the <b>Employment 1</b> tab.<br>Employment 1                                                                                                    |
| 29. | Click the <b>Exp Dates</b> link.<br>Exp Dates                                                                                                    |
| 30. | Click in the <b>LWOP/Furlough</b> field.                                                                                                    |
| 31. | Enter the NTE date in the <b>LWOP/Furlough</b> field.<br>Enter the desired information into the <b>LWOP/Furlough</b> field. Enter a valid value, e.g.<br>"02/01/2004".                                                                                                    |
| 32. | Click the <b>Ok</b> button.                                                                                                    |
| 33. | Change the <b>PAR Status</b> according to your role.                                                                                                    |
| 34. | Click the Save button.                                                                                                    |

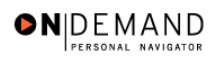

| 35. | The information is saved. |
|-----|---------------------------|
|     | End of Procedure.         |